| cloud05 |  |
|---------|--|
|---------|--|

|                       |                                |                             |              |      |         |                |       | × |
|-----------------------|--------------------------------|-----------------------------|--------------|------|---------|----------------|-------|---|
| Comput                | er → Local Disk (C:) → Infolab | ies-web → base → ROOT → WEB | INF 🕨        |      | • • • • | Search WEB-INF |       | ٩ |
| Organize 👻 Include in | n library 🔻 Share with 💌       | Burn New folder             |              |      |         |                | <br>• | 0 |
| ☆ Favorites           | Name                           | Date modified               | Туре         | Size |         |                |       |   |
| 🧮 Desktop             | 퉬 classes                      | 11/6/2013 3:04 PM           | File folder  |      |         |                |       |   |
| 🗼 Downloads           | 鷆 lib                          | 11/6/2013 3:04 PM           | File folder  |      |         |                |       |   |
| 📃 Recent Places       | (a) sessions                   | 11/6/2013 3:06 PM           | XML Document |      | 1 KB    |                |       |   |
|                       | 🔮 web                          | 4/28/2013 4:15 PM           | XML Document |      | 1 KB    |                |       |   |
| 词 Libraries           |                                |                             |              |      |         |                |       |   |
| Documents             |                                |                             |              |      |         |                |       |   |
| J Music               |                                |                             |              |      |         |                |       |   |
| Pictures              |                                |                             |              |      |         |                |       |   |
| 😸 Videos              |                                |                             |              |      |         |                |       |   |
| 🔣 Homegroup           |                                |                             |              |      |         |                |       |   |
| 🖳 Computer            |                                |                             |              |      |         |                |       |   |
| Local Disk (C:)       |                                |                             |              |      |         |                |       |   |
| Home on 'psf' (Y:)    |                                |                             |              |      |         |                |       |   |
| 🖵 Host on 'psf' (Z:)  |                                |                             |              |      |         |                |       |   |
| 퉬 web bridge          |                                |                             |              |      |         |                |       |   |
| On Matura II          |                                |                             |              |      |         |                |       |   |
| Network               |                                |                             |              |      |         |                |       |   |
|                       |                                |                             |              |      |         |                |       |   |
|                       |                                |                             |              |      |         |                |       |   |
|                       |                                |                             |              |      |         |                |       |   |
|                       |                                |                             |              |      |         |                |       |   |
|                       |                                |                             |              |      |         |                |       |   |
|                       |                                |                             |              |      |         |                |       |   |
|                       |                                |                             |              |      |         |                |       |   |
| A itom-               |                                |                             |              |      |         |                |       |   |
| 4 items               |                                |                             |              |      |         |                |       |   |

## Slide 1

Slide notes: Although by default the IES Cloud service operates on a single connection choice, it is possible to add multiple connections manually. Note our folder navigation on the install path as shown here.

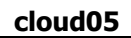

|                       |                                |           |             |            |           |   |            |                                |                |     |   |     | × |
|-----------------------|--------------------------------|-----------|-------------|------------|-----------|---|------------|--------------------------------|----------------|-----|---|-----|---|
| Compute               | er ► Local Disk (C:) ► Infolab | ▶ ies-web | ▶ base ▶ RC | тоот 🔻     | WEB-INF > |   |            | <b>- - f f f f f f f f f f</b> | Search WEB-INF |     |   |     | Q |
| Organize 🔻 Include in | library 🔻 Share with 🔻         | Burn      | New folder  |            | files     |   |            |                                |                | 8== | - | FIL |   |
|                       | ^                              |           |             |            | icons     |   | <i>c</i> : |                                |                |     |   |     | • |
| 🔶 Favorites           | Name                           |           | Date r      | ٦ 🚆        | ieslibs   |   | Size       |                                |                |     |   |     |   |
| Nesktop               | 📗 classes                      |           | 11/6/2      | 4 <u>*</u> | images    |   |            |                                |                |     |   |     |   |
| 📙 Downloads           | 퉲 lib                          |           | 11/6/2      | 4 🚆        | JS        |   |            |                                |                |     |   |     |   |
| Recent Places         | sessions                       |           | 11/6/2      |            | popups    |   |            | 1 KB                           |                |     |   |     |   |
| Page 1 and 1          | 👚 web                          |           | 4/28/2      | 1          | WER-INE   |   |            | 1 KB                           |                |     |   |     |   |
| Cibraries             |                                |           |             | -          |           |   |            |                                |                |     |   |     |   |
| Documents     Music   |                                |           |             |            |           |   |            |                                |                |     |   |     |   |
| Pictures              |                                |           |             |            |           |   |            |                                |                |     |   |     |   |
| Videos                |                                |           |             |            |           |   |            |                                |                |     |   |     |   |
|                       |                                |           |             |            |           |   |            |                                |                |     |   |     |   |
| 🔞 Homegroup           |                                |           |             |            |           |   |            |                                |                |     |   |     |   |
|                       |                                |           |             |            |           |   |            |                                |                |     |   |     |   |
| 👰 Computer            |                                |           |             |            |           |   |            |                                |                |     |   |     |   |
| 🏭 Local Disk (C:)     |                                |           |             |            |           |   |            |                                |                |     |   |     |   |
| 🖵 Home on 'psf' (Y:)  |                                |           |             |            |           |   |            |                                |                |     |   |     |   |
| Host on 'psf' (Z:)    |                                |           |             |            |           |   |            |                                |                |     |   |     |   |
| 퉬 web bridge          |                                |           |             |            |           |   |            |                                |                |     |   |     |   |
|                       |                                |           |             |            |           |   |            |                                |                |     |   |     |   |
| 🗣 Network             |                                |           |             |            |           |   |            |                                |                |     |   |     |   |
|                       |                                |           |             |            |           |   |            |                                |                |     |   |     |   |
|                       |                                |           |             |            |           |   |            |                                |                |     |   |     |   |
|                       |                                |           |             |            |           |   |            |                                |                |     |   |     |   |
|                       |                                |           |             |            |           |   |            |                                |                |     |   |     |   |
|                       |                                |           |             |            |           |   |            |                                |                |     |   |     |   |
|                       |                                |           |             |            |           |   |            |                                |                |     |   |     |   |
|                       |                                |           |             |            |           |   |            |                                |                |     |   |     |   |
|                       |                                |           |             |            |           |   |            |                                |                |     |   |     |   |
| 4 items               |                                |           |             |            |           |   |            |                                |                |     |   |     |   |
|                       |                                |           |             |            |           |   |            |                                |                |     |   |     |   |
|                       |                                |           |             | _          |           | _ |            | _                              |                | _   | _ | _   |   |

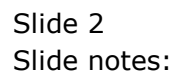

| C:\Infolab\i          | es-web\base\ROOT\WEB-INF |          |                   |              |      | <b>▼</b> <sup>4</sup> 7 | Search WEB-INF |         | Q |
|-----------------------|--------------------------|----------|-------------------|--------------|------|-------------------------|----------------|---------|---|
| Organize 👻 Include ir | n library 👻 Share with 👻 | Burn New | folder            |              |      |                         |                | <br>- 1 | 0 |
| 🔆 Favorites           | Name                     |          | Date modified     | Туре         | Size |                         |                |         |   |
| 🧮 Desktop             | 🍌 classes                |          | 11/6/2013 3:04 PM | File folder  |      |                         |                |         |   |
| 🚺 Downloads           | 퉬 lib                    |          | 11/6/2013 3:04 PM | File folder  |      |                         |                |         |   |
| 🔚 Recent Places       | sessions                 |          | 11/6/2013 3:06 PM | XML Document |      | 1 KB                    |                |         |   |
|                       | 🕋 web                    |          | 4/28/2013 4:15 PM | XML Document |      | 1 KB                    |                |         |   |
| 🛜 Libraries           |                          |          |                   |              |      |                         |                |         |   |
| Documents             |                          |          |                   |              |      |                         |                |         |   |
| J Music               |                          |          |                   |              |      |                         |                |         |   |
| Pictures              |                          |          |                   |              |      |                         |                |         |   |
| H Videos              |                          |          |                   |              |      |                         |                |         |   |
| 🜏 Homegroup           |                          |          |                   |              |      |                         |                |         |   |
| 👰 Computer            |                          |          |                   |              |      |                         |                |         |   |
| 🚢 Local Disk (C:)     |                          |          |                   |              |      |                         |                |         |   |
| 🖵 Home on 'psf' (Y:)  |                          |          |                   |              |      |                         |                |         |   |
| 🖵 Host on 'psf' (Z:)  |                          |          |                   |              |      |                         |                |         |   |
| 퉬 web bridge          |                          |          |                   |              |      |                         |                |         |   |
| <b>O</b>              |                          |          |                   |              |      |                         |                |         |   |
| Network               |                          |          |                   |              |      |                         |                |         |   |
|                       |                          |          |                   |              |      |                         |                |         |   |
|                       |                          |          |                   |              |      |                         |                |         |   |
|                       |                          |          |                   |              |      |                         |                |         |   |
|                       |                          |          |                   |              |      |                         |                |         |   |
|                       |                          |          |                   |              |      |                         |                |         |   |
|                       |                          |          |                   |              |      |                         |                |         |   |
|                       |                          |          |                   |              |      |                         |                |         |   |
|                       |                          |          |                   |              |      |                         |                |         |   |
| 4 items               |                          |          |                   |              |      |                         |                |         |   |

## Slide 3

Slide notes: The SESSIONS xml file may be edited for this purpose.

| Corganize ▼ Computer > Lo<br>Organize ▼ Computer > Lo<br>Organize ▼ Computer > Lo<br>Corganize ▼ Computer > Lo<br>Favorites<br>■ Desktop<br>■ Desktop | ocal Disk (C:) > Infolab > ies-web > Burn New folder | base ► ROOT ► WEB-IN        | NF ►         |      | ▼ 49 | Search WEB-INF |       | 0   |
|----------------------------------------------------------------------------------------------------|------------------------------------------------------|-----------------------------|--------------|------|------|----------------|-------|-----|
| Organize ▼ Si Open ▼<br>★ Favorites Nan<br>■ Desktop Si<br>Downloads<br>■ Recent Places Si<br>■ Libraries                                                                                                    | Burn New folder                                      |                             |              |      |      |                |       | ~   |
| ★ Favorites Nan     Eosktop     Bownloads     Recent Places     Libraries                                                                                                    | ~ ~                                                  |                             |              |      |      |                | <br>• | (?) |
| Desktop     Downloads     Recent Places                                                                                                    | ine                                                  | Date modified               | Туре         | Size |      |                |       |     |
| Downloads     Recent Places                                                                                                    | classes                                              | 11/6/2013 3:04 PM           | File folder  |      |      |                |       |     |
| Recent Places                                                                                                    | lib                                                  | 11/6/2013 3:04 PM           | File folder  |      |      |                |       |     |
| 📄 Libraries                                                                                                    | sessions                                             | 11/6/2013 3:06 PM           | XML Document |      | 1 KB |                |       |     |
| 📜 Libraries                                                                                                    | web                                                  | 4/28/2013 4:15 PM           | XML Document |      | 1 KB |                |       |     |
| 0.0                                                                                                    |                                                      |                             |              |      |      |                |       |     |
| Documents                                                                                                    |                                                      |                             |              |      |      |                |       |     |
| J Music                                                                                                    |                                                      |                             |              |      |      |                |       |     |
| Pictures                                                                                                    |                                                      |                             |              |      |      |                |       |     |
| Videos 🗧                                                                                                    |                                                      |                             |              |      |      |                |       |     |
| 🦓 Homegroup                                                                                                    |                                                      |                             |              |      |      |                |       |     |
| Computer                                                                                                    |                                                      |                             |              |      |      |                |       |     |
| Local Disk (C:)                                                                                                    |                                                      |                             |              |      |      |                |       |     |
| Home on 'psf' (Y:)                                                                                                    |                                                      |                             |              |      |      |                |       |     |
| Host on 'psf' (Z:)                                                                                                    |                                                      |                             |              |      |      |                |       |     |
| 퉬 web bridge                                                                                                    |                                                      |                             |              |      |      |                |       |     |
| 📭 Network                                                                                                    |                                                      |                             |              |      |      |                |       |     |
| *                                                                                                    |                                                      |                             |              |      |      |                |       |     |
|                                                                                                    |                                                      |                             |              |      |      |                |       |     |
|                                                                                                    |                                                      |                             |              |      |      |                |       |     |
|                                                                                                    |                                                      |                             |              |      |      |                |       |     |
|                                                                                                    |                                                      |                             |              |      |      |                |       |     |
|                                                                                                    |                                                      |                             |              |      |      |                |       |     |
|                                                                                                    |                                                      |                             |              |      |      |                |       |     |
|                                                                                                    |                                                      |                             |              |      |      |                |       |     |
| sessions Date r                                                                                                    | modified: 11/6/2013 3:06 PM Dat<br>Size: 380 bytes   | e created: 11/5/2013 9:50 A | М            |      |      |                |       |     |

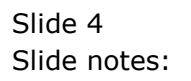

| Organize 👻 🔡 Open    | <ul> <li>Burn</li> </ul> |    | New tolder                |      |               |              |      |      | 8== | • | ( |
|----------------------|--------------------------|----|---------------------------|------|---------------|--------------|------|------|-----|---|---|
| 🔆 Favorites          | Name                     |    | *                         | Date | modified      | Туре         | Size |      |     |   |   |
| E Desktop            | 🔒 classe                 | s  |                           | 11/6 | /2013 3:04 PM | File folder  |      |      |     |   |   |
| Downloads            | 📗 lib                    |    |                           | 11/6 | /2013 3:04 PM | File folder  |      |      |     |   |   |
| Recent Places        | 🔮 sessio                 | ns | 0                         | 11/6 | /2013 3:06 PM | XML Document |      | 1 KB |     |   |   |
|                      | 🔮 web                    |    | Open                      | 4/28 | /2013 4:15 PM | XML Document |      | 1 KB |     |   |   |
| 😹 Libraries          |                          |    | Edit                      |      |               |              |      |      |     |   |   |
| Documents            |                          | 0  | Scan sessions.xml         |      |               |              |      |      |     |   |   |
| J Music              |                          |    | Edit with Notepad++       |      |               |              |      |      |     |   |   |
| Pictures             |                          |    | Open with                 | •    |               |              |      |      |     |   |   |
| 🛃 Videos             |                          |    | Open on Mac               |      |               |              |      |      |     |   |   |
|                      |                          |    | Show in Finder            |      |               |              |      |      |     |   |   |
| 🝓 Homegroup          |                          | Ð  | WinZip                    | •    |               |              |      |      |     |   |   |
|                      |                          |    | Restore previous versions |      |               |              |      |      |     |   |   |
| E Computer           |                          |    | Send to                   | •    |               |              |      |      |     |   |   |
| 🏭 Local Disk (C:)    |                          |    | _                         |      |               |              |      |      |     |   |   |
| 🖵 Home on 'psf' (Y:) |                          |    | Cut                       |      |               |              |      |      |     |   |   |
| Host on 'psf' (Z:)   |                          |    | Сору                      |      |               |              |      |      |     |   |   |
| 퉬 web bridge         |                          |    | Create shortcut           |      |               |              |      |      |     |   |   |
| <b>A</b>             |                          |    | Delete                    |      |               |              |      |      |     |   |   |
| Network              |                          |    | Rename                    |      |               |              |      |      |     |   |   |
|                      |                          |    | Droportion                |      |               |              |      |      |     |   |   |
|                      |                          |    | Properties                |      |               |              |      |      |     |   |   |

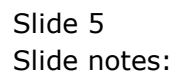

| Organize 🔻 🔡 Open  | <ul> <li>Burn</li> </ul> |            | New tolder                |    |                 |              |      |      | 3== | • | ( |
|--------------------|--------------------------|------------|---------------------------|----|-----------------|--------------|------|------|-----|---|---|
| 🔆 Favorites        | Name                     |            | *                         | Da | te modified     | Туре         | Size |      |     |   |   |
| 🧮 Desktop          | 🐌 classe                 | ;          |                           | 11 | /6/2013 3:04 PM | File folder  |      |      |     |   |   |
| 〕 Downloads        | 鷆 lib                    |            |                           | 11 | /6/2013 3:04 PM | File folder  |      |      |     |   |   |
| 📃 Recent Places    | 🔮 sessio                 | <u>ب</u> د | 1                         | 11 | 46/2013 3:06 PM | XML Document |      | 1 KB |     |   |   |
|                    | 🔮 web                    |            | Open                      |    | 8/2013 4:15 PM  | XML Document |      | 1 KB |     |   |   |
| 词 Libraries        |                          |            | Edit                      |    |                 |              |      |      |     |   |   |
| Documents          |                          | 9          | Scan sessions.xml         |    |                 |              |      |      |     |   |   |
| J Music            |                          |            | Edit with Notepad++       |    | J               |              |      |      |     |   |   |
| Pictures           |                          |            | Open with                 | •  |                 |              |      |      |     |   |   |
| 📑 Videos           |                          |            | Open on Mac               |    |                 |              |      |      |     |   |   |
|                    |                          |            | Show in Finder            |    |                 |              |      |      |     |   |   |
| Nomegroup          |                          | 썦          | winzip<br>Restauraniaura  |    |                 |              |      |      |     |   |   |
| Computer           |                          |            | Restore previous versions |    | _               |              |      |      |     |   |   |
| Local Disk (C:)    |                          |            | Send to                   | •  |                 |              |      |      |     |   |   |
| Home on 'psf' (Y:) |                          |            | Cut                       |    |                 |              |      |      |     |   |   |
| Host on 'psf' (Z:) |                          |            | Сору                      |    |                 |              |      |      |     |   |   |
| 퉬 web bridge       |                          |            | Create charter t          |    | -               |              |      |      |     |   |   |
|                    |                          |            | Delete                    |    |                 |              |      |      |     |   |   |
| 🗣 Network          |                          |            | Pename                    |    |                 |              |      |      |     |   |   |
|                    |                          |            | Kename                    |    |                 |              |      |      |     |   |   |
|                    |                          |            | Properties                |    |                 |              |      |      |     |   |   |

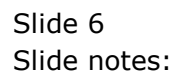

|                          |                                                     |                                |              |      |                |     |   | × |
|--------------------------|-----------------------------------------------------|--------------------------------|--------------|------|----------------|-----|---|---|
| Computer                 | r ▶ Local Disk (C:) ▶ Infolab ▶ ies-w               | veb ♦ base ♦ ROOT ♦ WEB-IN     | NF ►         | •    | Search WEB-INF |     |   | Q |
| Organize 👻 🎴 Open        | ▼ Burn New folder                                   |                                |              |      |                | :== | • | ? |
| ☆ Favorites              | Name                                                | Date modified                  | Туре         | Size |                |     |   |   |
| 📃 Desktop                | 퉬 classes                                           | 11/6/2013 3:04 PM              | File folder  |      |                |     |   |   |
| 🐌 Downloads              | 퉬 lib                                               | 11/6/2013 3:04 PM              | File folder  |      |                |     |   |   |
| 📃 Recent Places          | 🔮 sessions                                          | 11/6/2013 3:06 PM              | XML Document | 1 KI | В              |     |   |   |
|                          | 🔮 web                                               | 4/28/2013 4:15 PM              | XML Document | 1 K  | В              |     |   |   |
| 🥽 Libraries              |                                                     |                                |              |      |                |     |   |   |
| Documents                |                                                     |                                |              |      |                |     |   |   |
| J Music                  |                                                     |                                |              |      |                |     |   |   |
| Pictures                 |                                                     |                                |              |      |                |     |   |   |
| Videos                   |                                                     |                                |              |      |                |     |   |   |
| 🍓 Homegroup              |                                                     |                                |              |      |                |     |   |   |
| 🖳 Computer               |                                                     |                                |              |      |                |     |   |   |
| 🚢 Local Disk (C:)        |                                                     |                                |              |      |                |     |   |   |
| 🖵 Home on 'psf' (Y:)     |                                                     |                                |              |      |                |     |   |   |
| 🖵 Host on 'psf' (Z:)     |                                                     |                                |              |      |                |     |   |   |
| 鷆 web bridge             |                                                     |                                |              |      |                |     |   |   |
| 🗣 Network                |                                                     |                                |              |      |                |     |   |   |
|                          |                                                     |                                |              |      |                |     |   |   |
|                          |                                                     |                                |              |      |                |     |   |   |
|                          |                                                     |                                |              |      |                |     |   |   |
|                          |                                                     |                                |              |      |                |     |   |   |
|                          |                                                     |                                |              |      |                |     |   |   |
|                          |                                                     |                                |              |      |                |     |   |   |
|                          |                                                     |                                |              |      |                |     |   |   |
|                          |                                                     |                                |              |      |                |     |   |   |
| sessions<br>XML Document | Date modified: 11/6/2013 3:06 PM<br>Size: 380 bytes | Date created: 11/5/2013 9:50 A | М            |      |                |     |   |   |

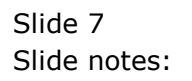

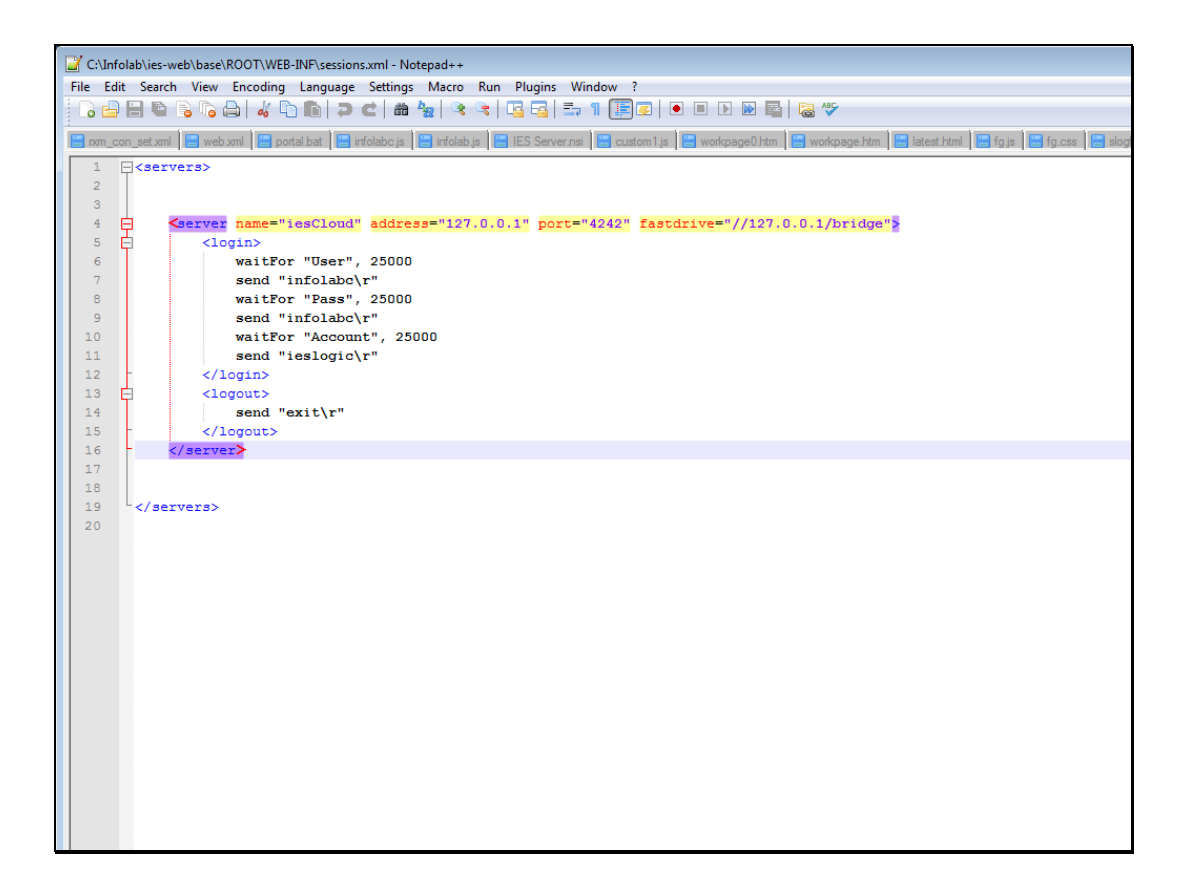

## Slide 8

Slide notes: The block from 'server' to '/server' can be copied and pasted, and then edited for more sessions.

Slide 9 Slide notes:

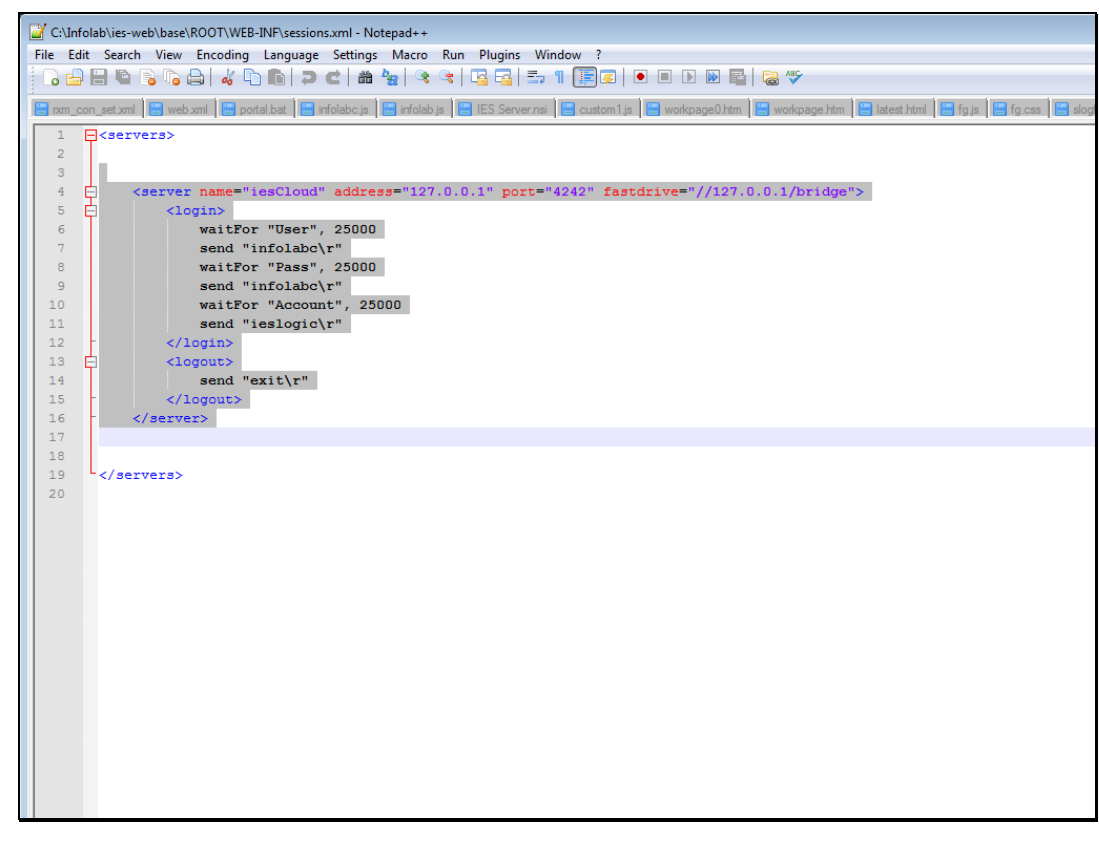

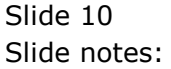

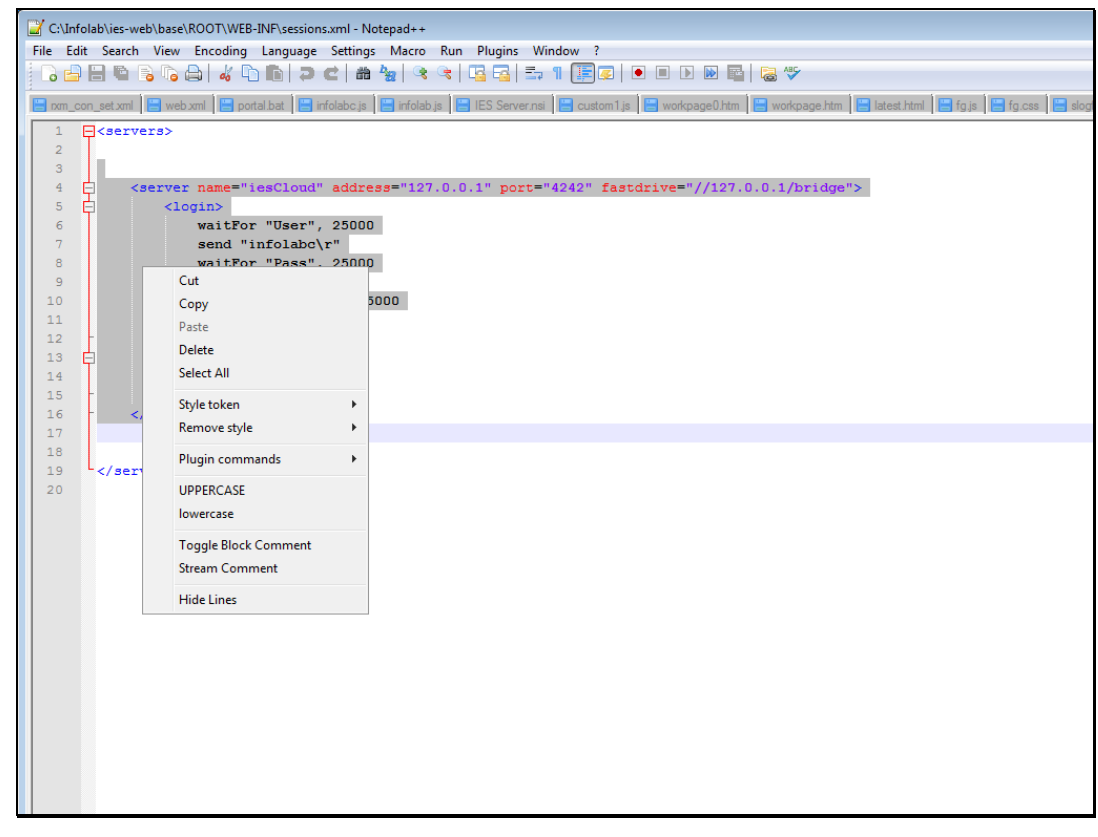

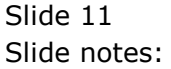

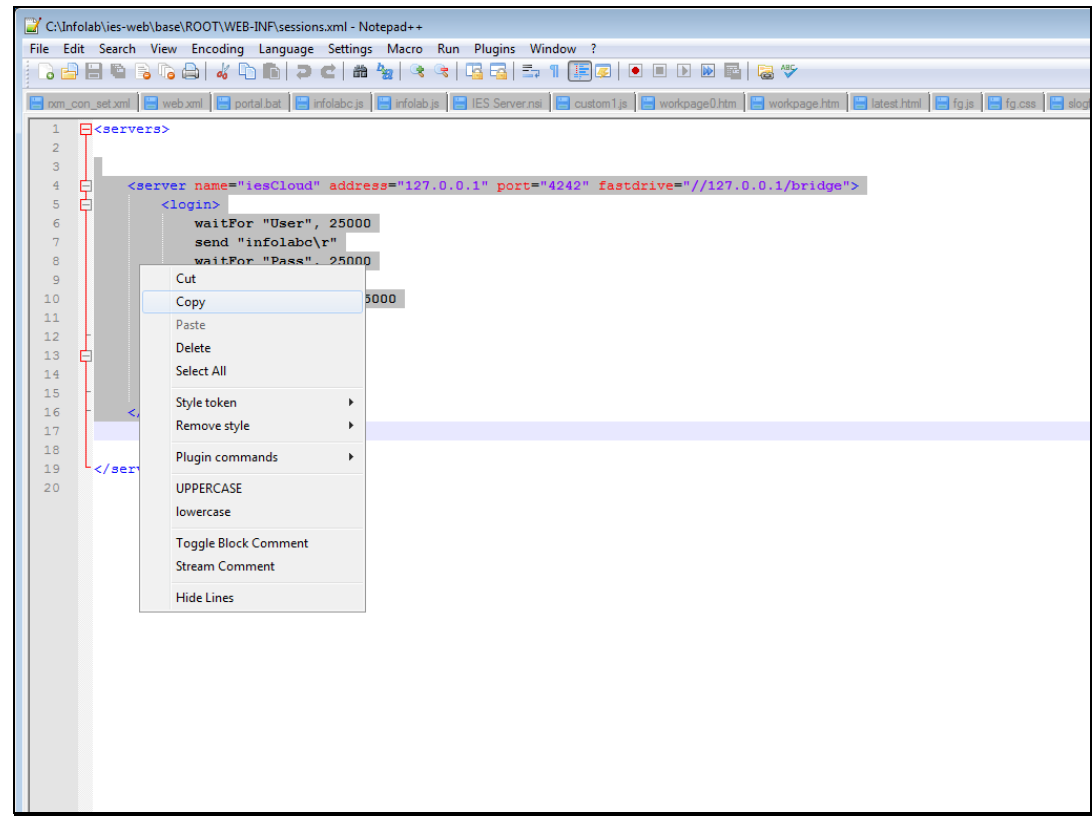

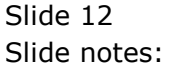

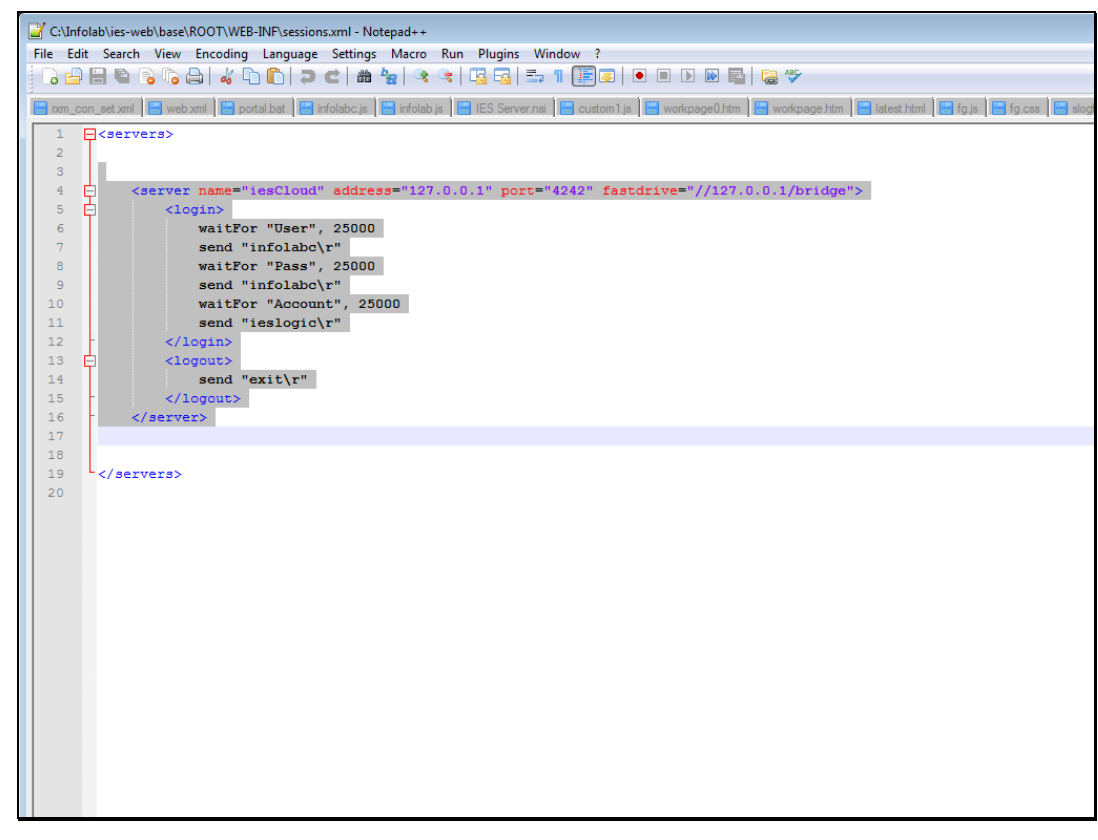

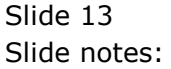

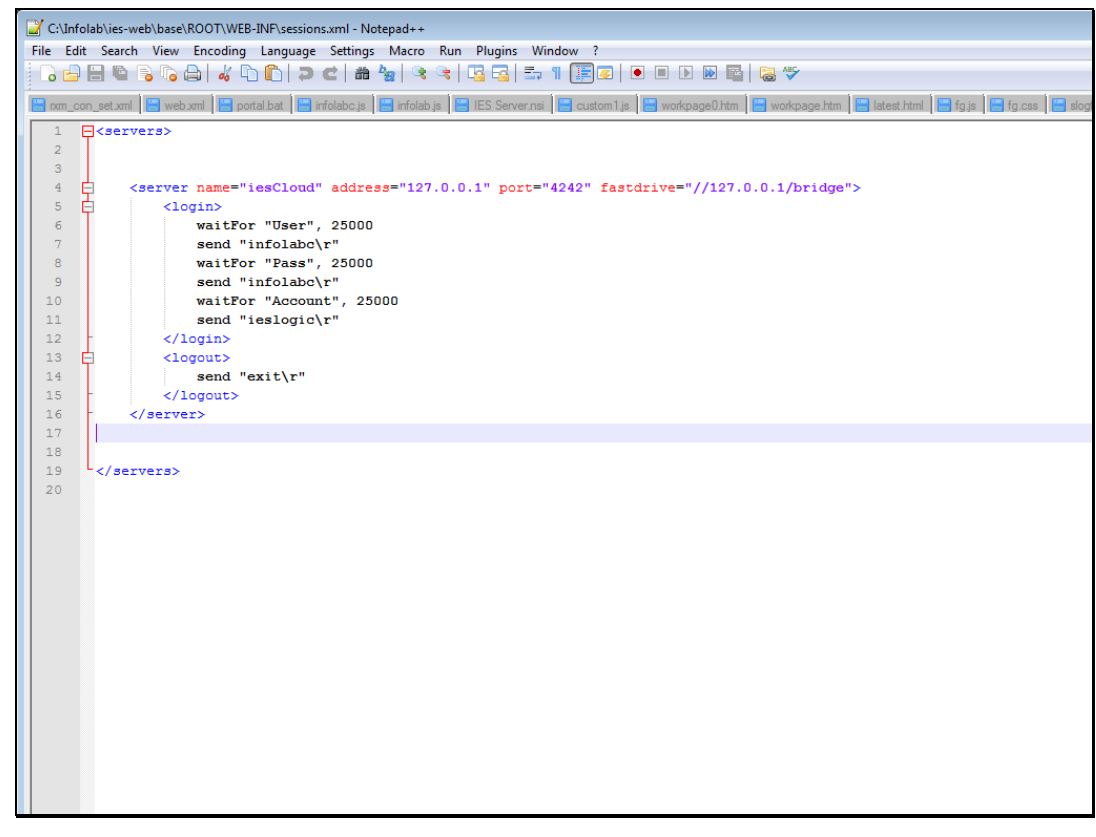

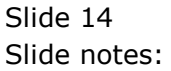

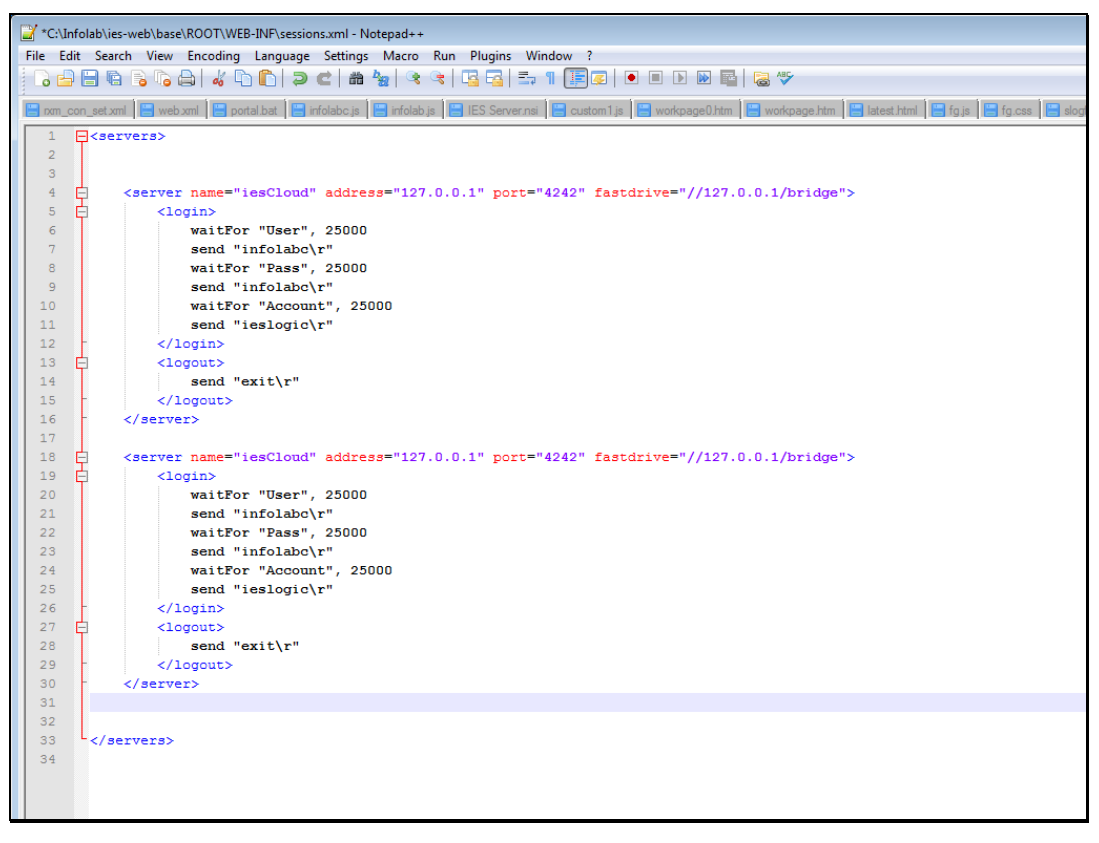

Slide 15 Slide notes:

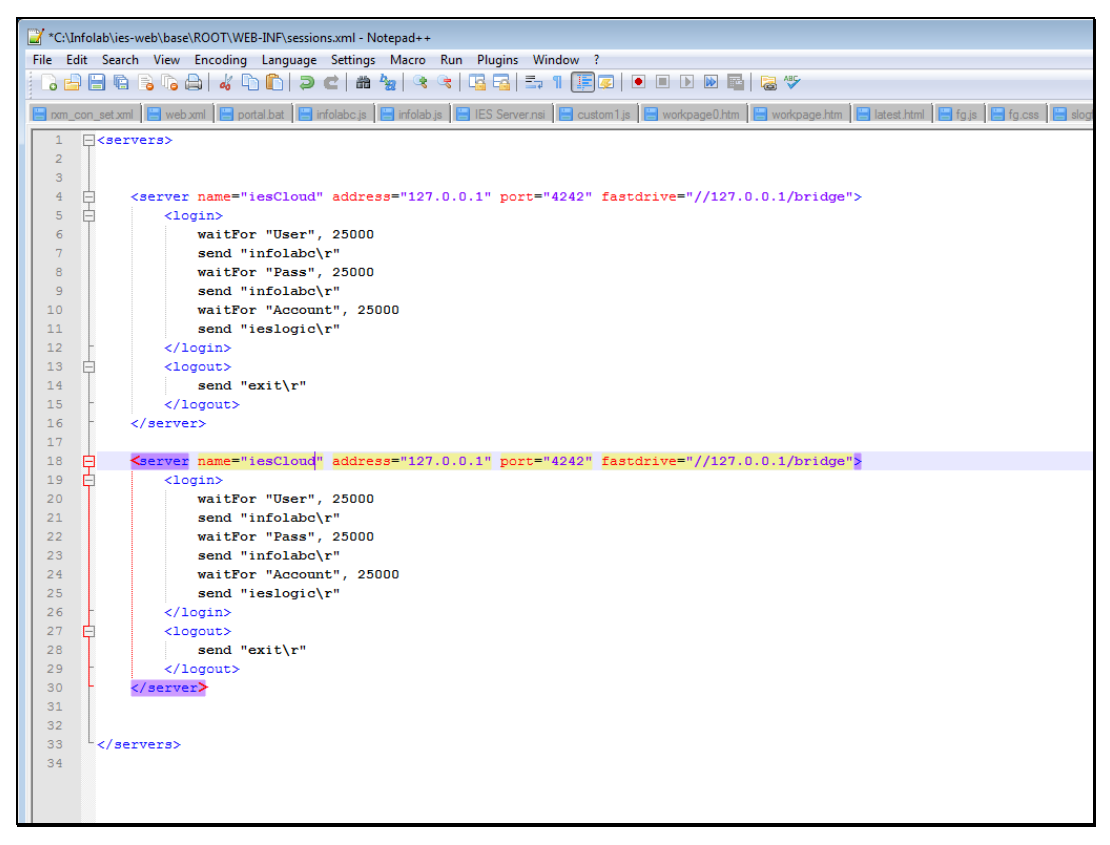

Slide 16 Slide notes:

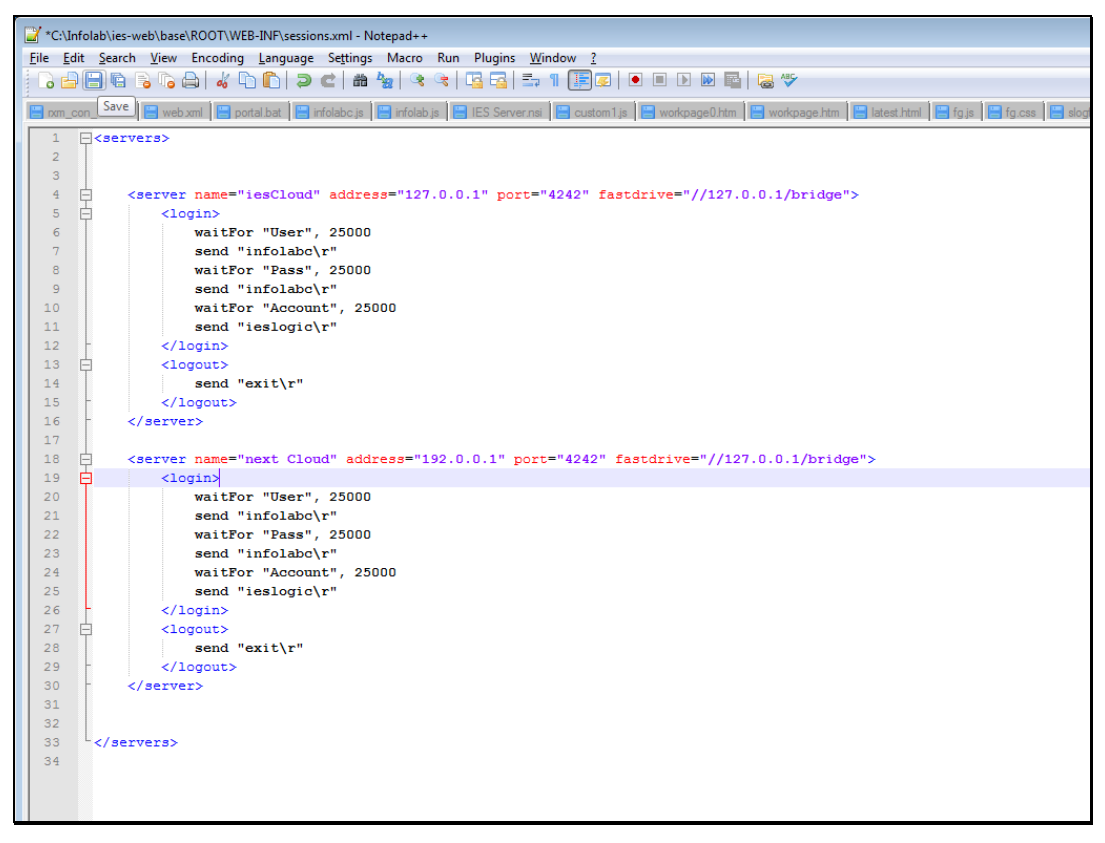

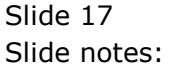